## **KEEPING iPHONE FROM AUTO-LOCKING**

- 1. Click on Settings
- 2. Click on "Display & Brightness"
- 3. Scroll down to "Auto-lock"
- 4. Toggle it open (click on ">" on right side of screen)
- 5. Set Auto-Lock to "Never"
- 6. Click on "Back" in upper left corner of screen to return to main Settings page
- 7. Scroll up from bottom of Settings screen to return to "Home" screen

## WARNING:

## Setting Auto Lock to 'never' will keep your screen 'turned on' at all times. This can be a real battery gobbler. It's best if you can remember to change the Auto Lock setting back to its normal value (typically 30 seconds to 2 minutes)

This information has been provided by Sandy Eeds. If you'd like help with this, her contact information is available through the Membership page (password protected)